## Instalación de Actualización 63 para SUA

Tome en cuenta las siguientes indicaciones antes de instalar la actualización del SUA.

Para la correcta ejecución de esta versión, se recomienda que el sistema operativo Microsoft Windows de su computadora, cuente con las últimas actualizaciones disponibles en el Windows Update y con el último el Service Pack.

Para que usted pueda instalar esta actualización debe de tener privilegios de administrador del sistema operativo Microsoft Windows de su computadora, si no cuenta con ellos contacte a su área de sistemas o administrador de sistemas.

- 2 Ejecute el **Explorador de Windows**, seleccione y abra la carpeta en donde descargo y desempaqueto la actualización del SUA.
- 3 Seleccione y abra la carpeta ActSUA, seleccione dando un clic con el botón secundario del mouse la aplicación VersionSUA363, a continuación aparece el siguiente menú.

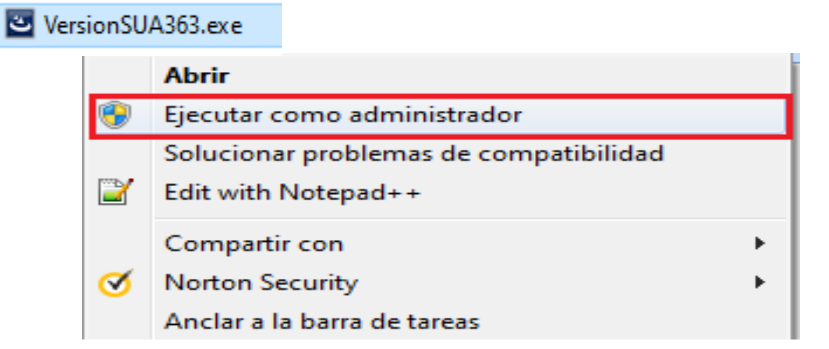

Seleccione Ejecutar como administrador, a continuación aparece la siguiente ventana.

| Versión SUA·x.x.x · InstallShield Wizard |                                                                                                    |
|------------------------------------------|----------------------------------------------------------------------------------------------------|
|                                          | Preparándose para la instalación                                                                                                    |
|                                          | El programa de instalación Versión SUA X.X.X está preparando<br>InstallShield Wizard, que le guiará durante el resto del<br>proceso de instalación. Espere por favor. |
| <b>A</b> .                               | Descomprimiendo: Versión SUA X.X.X msi                                                                                                    |
|                                          |                                                                                                    |
| A second second                          |                                                                                                    |
|                                          |                                                                                                    |
|                                          | Cancelar                                                                                                    |

Espere un momento en lo que el sistema se prepara para su instalación, al terminar aparece la siguiente ventana.

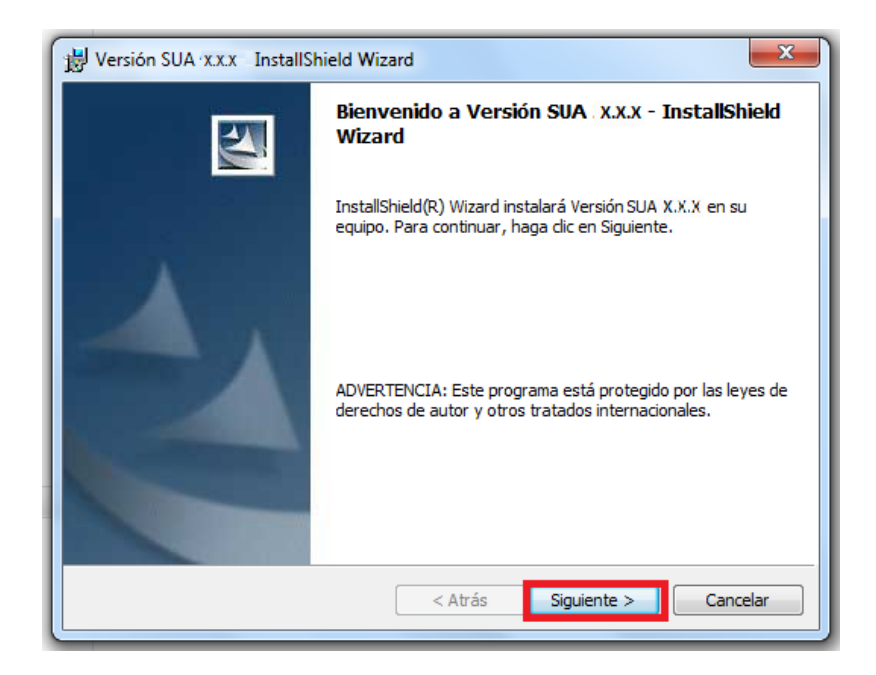

4 Presione dando clic con el mouse el botón **Siguiente**, a continuación aparece la siguiente ventana.

| 🔡 Versión                                                                                                    | SUA-X.X.X · InstallShield Wizard                    |  |
|----------------------------------------------------------------------------------------------------|-----------------------------------------------------|--|
| Carpeta de destino<br>Haga dic en Siguiente para instalar en esta carpeta o en Cambiar para instalar<br>en una carpeta diferente. |                                                     |  |
|                                                                                                    | InstalarVersión SUA X.X.X en:<br>D:\SUA\<br>Cambiar |  |
| InstallShield -                                                                                                    | < Atrás Siguiente > Cancelar                        |  |

**5** Presione dando clic con el mouse el botón **Cambiar** para indicar la ruta de la carpeta en donde se encuentra instalada la versión anterior del SUA, a continuación aparece la siguiente ventana.

| Uersión SUA XXX - InstallShield Wizard                                | J |
|-----------------------------------------------------------------------|---|
| Cambiar la carpeta de destino actual<br>Buscar la carpeta de destino. |   |
| Buscar en:                                                            |   |
| reportes                                                              |   |
| Nombre de la carpeta:                                                 |   |
| C:\Cobranza\SUA\<br>InstallShieldCancelar<br>Cancelar                 | - |

Nota: Si su sistema operativo es Windows XP en español la ruta puede ser C:\Archivos de Programa\SUA\ o C:\Cobranza\SUA\

Si su sistema operativo es Windows XP en ingles la ruta puede ser C:\Program Files\SUA\ o C:\Cobranza\SUA\

Si su sistema operativo es Windows Vista, 7, 8, 10 o 11 la ruta es C:\Cobranza\SUA\

6 Presione dando clic con el mouse el botón **Buscar en:** para seleccionar del directorio la ruta y presione dando clic con el mouse el botón **Aceptar**, a continuación aparece la siguiente ventana.

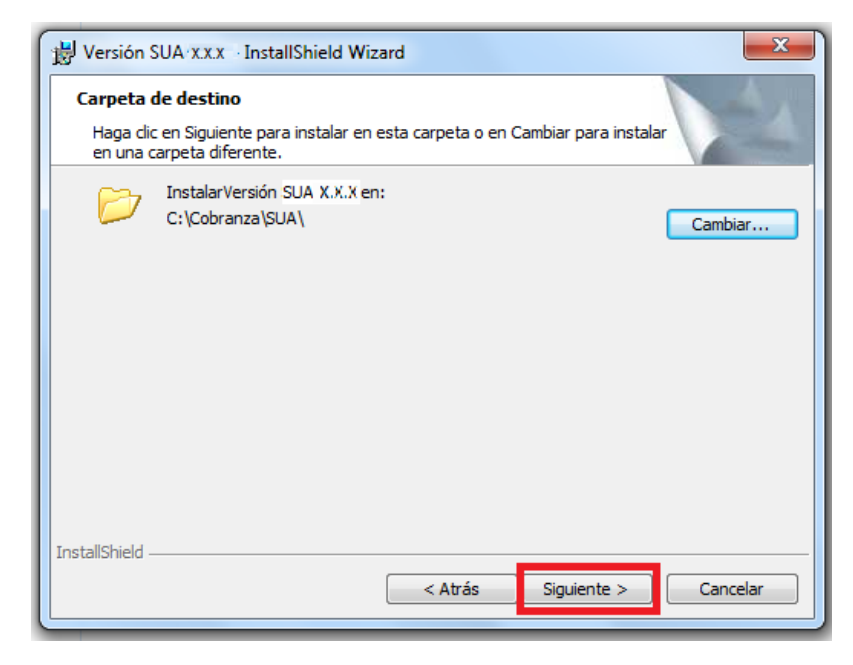

7 Presione dando clic con el mouse el botón Siguiente, a continuación aparece la siguiente ventana.

| 😸 Versión SUA·X.X.X InstallShield Wizard                                                                                                    |
|----------------------------------------------------------------------------------------------------|
| Preparado para instalar el programa<br>El Asistente está preparado para comenzar la instalación.                                                  |
| Haga clic en Instalar para comenzar la instalación.                                                                                               |
| Si desea revisar la configuración de la instalación o realizar algún cambio, haga dic en<br>Atrás. Haga dic en Cancelar para salir del Asistente. |
| InstallShield Cancelar Cancelar                                                                                                    |

8 Presione dando clic con el mouse el botón **Instalar**, a continuación aparece la siguiente ventana.

| 🛃 Versión S            | SUA x.x.x InstallShield Wizard                                                                                                    |
|------------------------|----------------------------------------------------------------------------------------------------|
| Instalance<br>Los comp | do Versión SUA X.X.X<br>ponentes del programa seleccionados se están instalando.                                                  |
| 1                      | Por favor, espere mientras InstallShield Wizard instala Versión SUA X.X.X.<br>Este proceso puede durar varios minutos.<br>Estado: |
| InstallShield -        | < Atrás Siguiente > Cancelar                                                                                                    |

Espere un momento en lo que el sistema se instala, al terminar la instalación aparece la siguiente ventana

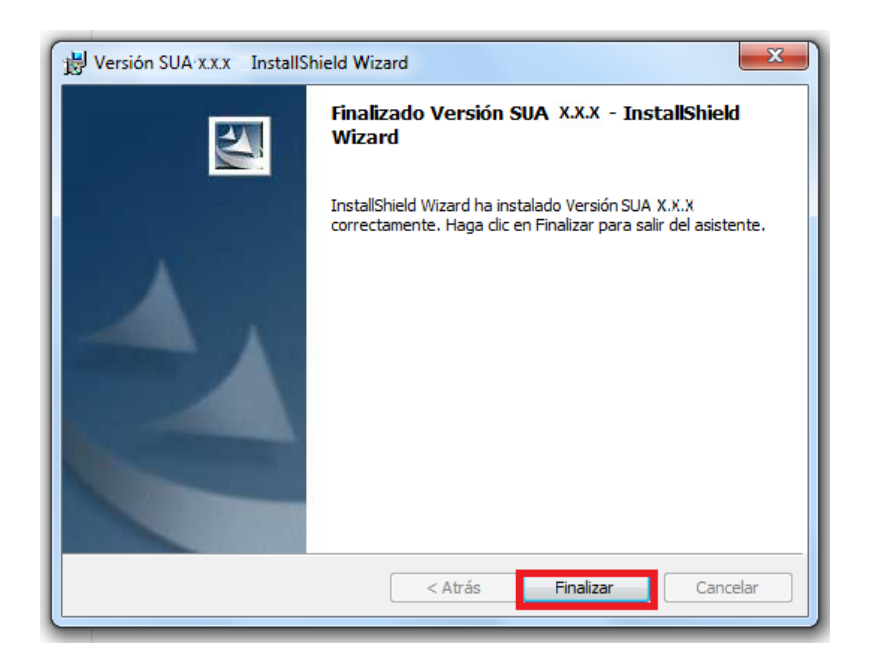

**9** Presione dando clic con el mouse el botón **Finalizar**.

Nota: Cierre todas las ventanas que queden abiertas y reinicie su computadora.

**1** Entre al **SUA**, a continuación aparece la siguiente ventana.

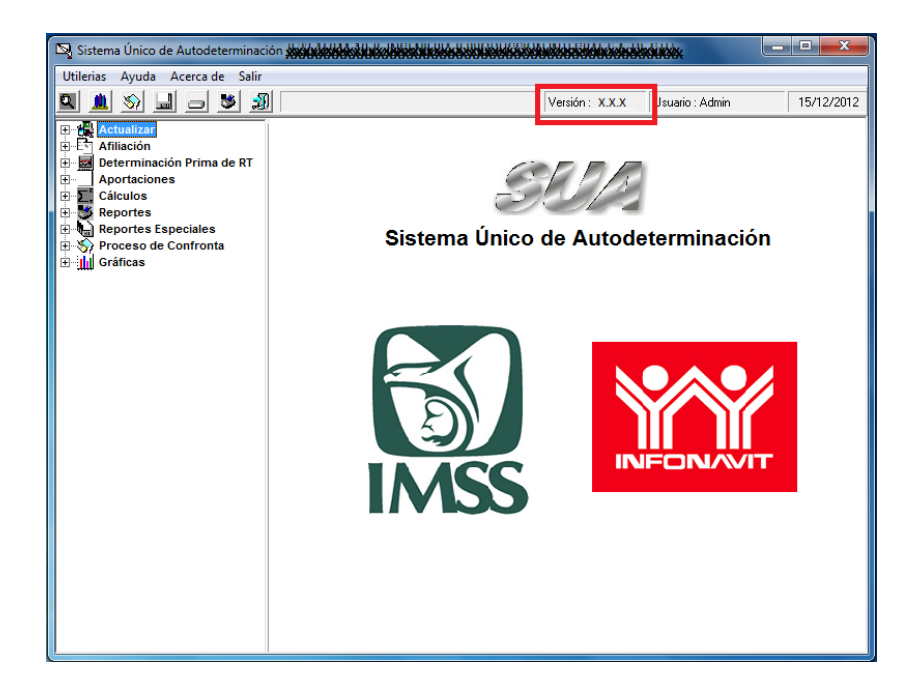

1 Revise que su versión del SUA haya cambiado de 3.6.2. a 3.6.3.